## CREMA

# 크리마 리뷰 & 크리마 타겟

## - 시스템 사용을 위한 권한 위임 방법 -

## 부운영자에게 제한된 권한을 위임하여 데이터 추출 및 디자인 변경 권한을 제공

주식회사 크리마(Crema Co., Ltd) 대표 : 김 윤 호 서울특별시 성동구 아차산로17길 48 SKV1센터 1동 1113호 <u>support@cre.ma</u> 1522-0305 <u>www.cre.ma</u>

## 이미 생성된 크리마 전용 부운영자 ID가 있으신 경우, 크리마 부운영자 ID를 [클릭]해주세요. 추가 메뉴 권한을 설정을 위해 7 페이지로 이동하시고 상세 설정을 진행해주세요.

| ि<br>अवस्य     | <b>*</b><br>상품관리 | <b>고</b><br>주문관리  | 오객관리             | E<br>게시판관리    | 문<br>다자인관리 | 모바일쇼핑몰 프      | ★ (♥<br>로모션 마케팅센터 | 마켓플러스 | ●<br>? 스바서"부 | 별<br>별<br>스토어    |                      |        |
|----------------|------------------|-------------------|------------------|---------------|------------|---------------|-------------------|-------|--------------|------------------|----------------------|--------|
| (기본) 한국어 쇼핑    | 몰 ~              | 홈 👌 상점관리          | > 운영관리 > 운영자     | 다 관리 🔥 운영자 설정 |            |               |                   |       |              |                  |                      |        |
| 멀티쇼핑몰관리        | ~ <              | 운영자 설경            | 성 🕐 매뉴얼          |               |            |               |                   |       |              |                  |                      |        |
| 기본정보관리         |                  |                   |                  |               |            |               |                   |       |              |                  |                      |        |
| 운영관리           | <b>-2</b>        | 쇼핑몰 운영지           | 공급사 운영자          |               |            |               |                   |       |              |                  |                      |        |
| 운영방식설정         |                  |                   |                  |               |            |               |                   |       |              |                  |                      |        |
| 운영자관리          |                  | 검색조건              | ) 운 <sup>6</sup> | 영자 ID 🔷 운영자명  |            |               |                   |       |              |                  |                      |        |
| 운영자 설정         |                  | 검색어               |                  |               |            |               |                   |       |              |                  |                      |        |
| 업무처리 관리        |                  |                   |                  |               |            |               |                   |       |              |                  |                      |        |
| 본인인증서비스설정      |                  |                   |                  |               |            |               |                   | 검색    |              |                  |                      |        |
| 적립금설정          |                  |                   |                  |               |            |               | -                 |       |              |                  |                      |        |
| 예치금설정          |                  | 운영자 목록            |                  |               |            |               |                   |       |              |                  |                      |        |
| 알림메시지설정        |                  | (초 도르 44 며)       | 거새경고나에           |               |            |               |                   |       |              |                  |                      |        |
| 상품목록화면설정       |                  | [8 54 11 8]       | 김색일파 11명         |               |            |               |                   |       |              |                  |                      |        |
| 상품검색설정         |                  | <mark>×</mark> 삭제 |                  |               |            |               |                   |       |              |                  |                      | 등록     |
| 클릭상품표시(anchor) |                  |                   |                  |               |            | datal         |                   |       | 15 저그케윈      | 친구 지수이 내         | 원조 미미 <u>비</u> 는 버거이 |        |
| 상품조르기설정        |                  | No                | 운영사 ID           | )             | 이듬         |               |                   | 이메일   | IP 접근세한      | 죄근 접속일시 ♥        | 죄송 비밀먼호 면경일 👻        | 운영사 구문 |
| 주문상태표기설정       |                  | - 1               | thecrema1        | 다             | 표 관리자      | 010-5513-6008 |                   |       | 사용안함         | 2021-11-24 12:54 | 2020-07-30           | 대표운영자  |
| 주문서추가항목관리      |                  | 2                 | crema4           |               | crema4     |               |                   |       | 사용안함         | -                | 2019-06-10           | 부운영자   |

≻ भीरिकोश्रासमा विक्षेष्ठत्री FTP 1:1 문의 레시피 Q HELP 🚇 🏥

1. 부운영자 계정 등록 [상점관리] → [운영관리] → [운영자 관리] → [운영자 설정] → [등록]

## 1. 부운영자 계정 등록

1-1 운영자 기본 설정 : '필수'로 표시된 항목을 모두 입력해주세요.

| Care24                                  | 스마트모드             |                                  | 🥺 🖵 🛛                 |                       |                                 |           | <del>اا</del> م ح | 운해외판매 접속통계  | FTP 1:1문의          | 레시피 Q HELP        | : ⊪  |
|-----------------------------------------|-------------------|----------------------------------|-----------------------|-----------------------|---------------------------------|-----------|-------------------|-------------|--------------------|-------------------|------|
| 다.<br>상점관리                              | <b>**</b><br>상품관리 | <b>ੇ.</b><br><del>ਨੋਇਟ</del> ਪੋ  | 고객관리                  | E<br>게시판관리            | <b>않</b><br>다자인관리               | 모바일쇼핑몰    | ★<br>프로모션         | ·백<br>마케팅센터 | <b>~~</b><br>마켓플러스 | <b>구</b><br>스비사パ부 | 앱스토어 |
| 💽 (기본) 한국어 쇼핑들                          | 1 V               | 홈 > 상점관리 > -                     | 운영관리 > 운영             | 자 관리 > 운영자 설          | 정 <sub>&gt;</sub> <b>운영자 등록</b> |           |                   |             |                    |                   |      |
| 멀티쇼핑몰관리<br>기본정보관리<br>운영관리               | × <<br>×          | <mark>운영자 등록</mark><br>운영자 기본 설정 |                       | '필수' 표시된              | 항목을 모                           | 두 입력해주세.  | 요.                |             |                    |                   |      |
| 운영방식설정                                  |                   | 운영자 ID 🕜 👺                       | [                     | crema                 | ਤ                               | 복검사       |                   |             |                    |                   |      |
| 운영자관리<br><b>운영자 설정</b>                  | ^                 | 운영자명 🕐 필수                        |                       | 한국어 쇼핑몰               |                                 | 크리마 부운영자  |                   |             |                    |                   |      |
| 업무처리 관리<br>본인인증서비스설정                    |                   | 운영자 별명 🕐 🚟                       |                       | 한국어 쇼핑몰               |                                 | 예시) 운영마스터 |                   |             |                    |                   |      |
| 적립금 설정<br>예치금 설정<br>알림메시지 설정            |                   | 별명 아이콘 등록 👔                      | ) (                   | 직접 아이콘 등록<br>파일 선택 선택 | ○ 샘플 아이콘 등<br>된 파일 없음           | 통록        |                   |             |                    |                   |      |
| 상품목록화면설정                                |                   | 게시판 노출 설정                        |                       | ✔ 운영자 등급 아이콘          | 별명 아이콘                          | 작성자명      |                   |             |                    |                   |      |
| 상품검색설정<br>클릭상품표시(anchor)<br>상품조르기설정     |                   | 접속 비밀번호 🕐 👔                      | 딸수 [<br>[<br>[]<br>[] |                       |                                 |           |                   |             |                    |                   |      |
| 주문상태표기설정<br>주문서추가항목관리                   |                   | 전화번호                             | [                     |                       |                                 |           |                   |             |                    |                   |      |
| 견적서설정                                   |                   | 이메일                              |                       |                       |                                 |           |                   |             |                    |                   |      |
| 검색엔신죄석화(SEO)<br>거래명세서발행설정<br>SSO로그인연동관리 |                   | 메모                               |                       |                       |                                 |           |                   |             |                    |                   |      |

## 1. 부운영자 계정 등록

1-2 민감 정보 조회 제한 : 정보 조회 제한 해제 상태를 유지해주세요.

1-3 스마트 모두 권한 설정 : 최소 1개 이상의 메뉴 권한을 임의로 설정해주세요. (필수)

1-4 프로모드 권한 설정 : 상점관리, 상품관리, 주문관리(영업관리), 주문관리(통계관리), 고객관리, 게시판관리, 접속통계, 디자인관리, 모바일쇼핑몰, 프로모션

| [공통] 민감 정보 조회 제한           | 민감                                                                                    | 정보 조회 제한 히                        | 내제를 유지해주세요.     |                |                                       |                |          |
|----------------------------|---------------------------------------------------------------------------------------|-----------------------------------|-----------------|----------------|---------------------------------------|----------------|----------|
| 주문 정보 조회 제한                | <ul> <li>[제한] 주문정보 검색 권한</li> <li>[제한] 개인정보조회 권한</li> <li>[제한] 주문관리 메뉴 내 안</li> </ul> | · 제한 ②<br>제한 ②<br>!쇄 권한 제한        |                 |                |                                       |                | 2        |
| 회원 정보 조회 제한                | <ul> <li>[제한] 회원정보 검색 권힌</li> <li>[제한] 회원정보 CRM홈</li> </ul>                           | 제한 😰<br>업근 권한 제한                  |                 |                |                                       |                |          |
| 스마트모드 권한 설정                | 최소 17                                                                                 | ㅐ 이상의 메뉴 권                        | 한을 설정해주세요.      |                |                                       |                |          |
| 메뉴 접근 권한 ② <mark>필수</mark> | ✓ 상품관리 동계분석                                                                           | <ul><li>주문관리</li><li>설정</li></ul> | 고객관리<br>페이스북 채널 | 게시판관리<br>구글 채널 | <ul><li>디자인관리</li><li>부가서비스</li></ul> | 프로모션<br>쉬운해외판매 | 3        |
| 대시보드 열람 권한 ②               | 으는 매출 현황                                                                              | 주문현황                              | 취소/교환/반품/환불현황   |                |                                       |                |          |
| 프로모드 권한 설정                 | 프로모모                                                                                  | 드 권한을 아래와                         | 같이 설정해주세요.      |                |                                       |                | 4        |
| 일이파장을 전역 🕜 📴               | ♥ 한국어 표정                                                                              | 52                                |                 |                |                                       |                |          |
| 메뉴 접근 권한 🕐 📴수              | ✔ 상점관리                                                                                |                                   | ✔ 상품관리          | ✔ 주문           | 관리(영업관리)                              |                |          |
|                            | ✔ 주문관리(                                                                               | 통계관리)                             | 🔽 고객관리          | 🔽 게시           | 판관리                                   |                |          |
|                            | FTP                                                                                   |                                   | ✓ 접속통계 (선택)     | 부가             | 서비스                                   |                |          |
|                            | 마케팅센터                                                                                 | 1                                 | 🛃 디자인관리         | 🔽 모바           | 일쇼핑몰                                  |                |          |
|                            | ✔ 프로모션                                                                                |                                   | 쉬운해외판매          |                |                                       |                |          |
| 상세권한 설정 😰                  |                                                                                       |                                   |                 |                |                                       |                |          |
|                            | 전체선                                                                                   | <u>-</u>                          |                 |                |                                       |                | 주요<br>메뉴 |

\* 접속통계 권한은 쇼핑몰에 최적화 된 타겟 캠페인 셋팅 및 발송을 도와드리기 위한 참고자료로 활용됩니다.

\* 상점관리 권한은 '검색엔진 최적화(SEO)' 메뉴에 접근하여 크리마 서비스의 원활한 이용을 위한 HTML 태그 삽입 작업에 활용됩니다.

## 1. 부운영자 계정 등록

1-5 마이앱 상세 권한 설정 : 메뉴 접근 권한을 설정해주세요. 1-6 운영자 접근 제한 : 접속 허용 권한을 설정해주세요.

## 마켓플러스 권한 설정 😰

| 메뉴 접근 권한 | 대시보드 | 기본 | 상품  |
|----------|------|----|-----|
|          | 재고   | 주문 | 게시글 |
|          | 통계   | 이력 |     |

### 마이앱 상세권한 설정 😰

| 마이업 경제권한 열경 👔 |             | 5 |
|---------------|-------------|---|
| 메뉴 접근 권한      | ✔ 카페24 앱스토어 | ſ |

#### 레시피 권한 설정 😰

| 메뉴 접근 권한 | 허용함 |
|----------|-----|
|----------|-----|

### 운영자 접근 제한

| 운영자 접근 제한  |                                       | 6 |
|------------|---------------------------------------|---|
| IP 접근 제한 🕐 | ○ 사용함 ● 사용안함                          | Τ |
| 접속 허용 권한 🕐 | ✔ 접속 허용시간 설정과 상관없이 항상 관리자 페이지 접속을 허용함 |   |

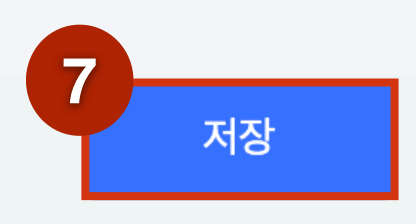

## 2. 부운영자 권한 상세 설정

[상점관리] → [운영관리] → [운영자 관리] → [운영자 설정] → <mark>신규 생성된 부운영자 ID [클릭]</mark>

| Care24                    | 스마트모드        |                | <u> 95</u>            | ~ 💌 🗔            |             |                        |          | <del>ا</del> ً ح | l운해외판매 접속통계 | FTP 1:1문의          | 레시피 Q HELP | : ₽              |               |        |
|---------------------------|--------------|----------------|-----------------------|------------------|-------------|------------------------|----------|------------------|-------------|--------------------|------------|------------------|---------------|--------|
| 다<br>상점관리                 | <b>삼품</b> 관리 | 구 <sub>문</sub> | 관리                    | 고객관리             | 게시          | ] <b>운</b><br>판관리 디자인관 | 리 모바일쇼핑몰 | ★<br>프로모션        | 마케팅센터       | <b>~~</b><br>마켓플러스 | 부<br>스비처ィ부 | 앱스토어             |               |        |
| 💽 (기본) 한국어 쇼핑돌            | 볼 ~          | 홈 > (          | 상점관리                  | > 운영관리 >         | 운영자 관리      | 운영자 설정                 |          |                  |             |                    |            |                  |               |        |
| 멀티쇼핑몰관리<br>기본정보관리<br>운영관리 | ~            | 운영기            | <b>자 설</b> 정<br>몰 운영지 | 경 2 매뉴얼<br>공급사 원 | <u>-</u> 영자 |                        |          |                  |             |                    |            |                  |               |        |
| 운영방식설정                    |              |                |                       |                  |             |                        |          |                  |             |                    |            |                  |               |        |
| 운영자관리                     | ^            | 검색조            | 전                     |                  | ◉ 운영자 ID    | 🔵 운영자명                 |          |                  |             |                    |            |                  |               |        |
| 운영자 설정                    |              | 검색어            | ł                     |                  |             |                        |          |                  |             |                    |            |                  |               |        |
| 업무처리 관리                   |              |                |                       |                  |             |                        |          |                  |             |                    |            |                  |               |        |
| 본인인증서비스설정                 |              |                |                       |                  |             |                        |          |                  | 검색          |                    |            |                  |               |        |
| 적립금설정                     |              |                |                       |                  |             |                        |          |                  |             |                    |            |                  |               |        |
| 예치금설정                     |              | 운영지            | · 목록                  |                  |             |                        |          |                  |             |                    |            |                  |               |        |
| 알림메시지설정                   |              | [총 등           | 록 <b>11</b> 명]        | 검색결과 <b>11</b> 명 |             |                        |          |                  |             |                    |            |                  |               |        |
| 상금독독 외면실성<br>사푸거새 선저      |              |                |                       |                  |             |                        |          |                  |             |                    |            |                  |               |        |
| 공립다 같이 하다. (anchor)       |              | <u>×</u> 삭     | 제                     |                  |             |                        |          |                  |             |                    |            |                  |               | 등록     |
| 상품조르기설정                   |              |                | No                    | 운영               | 자 ID        | 이름                     | 연락처      |                  | 이메일         |                    | IP 접근제한    | 최근 접속일시 👻        | 최종 비밀번호 변경일 👻 | 운영자 구분 |
| 주문상태표기설정                  |              | -              | 1                     | thecrema1        |             | 대표 관리자                 |          |                  |             |                    | 사용안함       | 2021-11-24 12:54 | 2020-07-30    | 대표운영자  |
| 주문서추가항목관리                 |              |                | 2                     | <u>crema4</u>    |             | crema4                 |          |                  |             |                    | 사용안함       | -                | 2019-06-10    | 부운영자   |

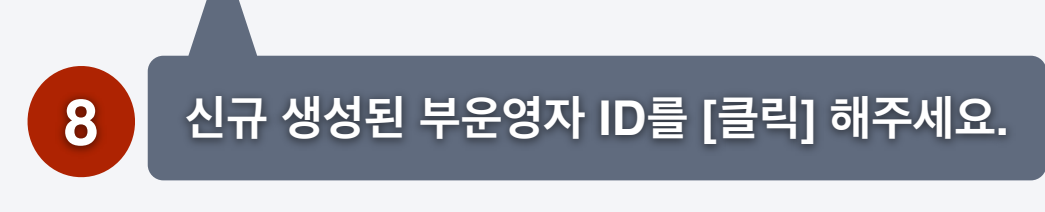

## 2. 부운영자 권한 상세 설정 (프로모드 권한 설정) 2-1 메뉴 접근 권한 : <mark>상점관리</mark> [상세설정] > 운영관리 - 검색엔진 최적화(SEO) <mark>√</mark> - [저장]

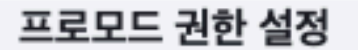

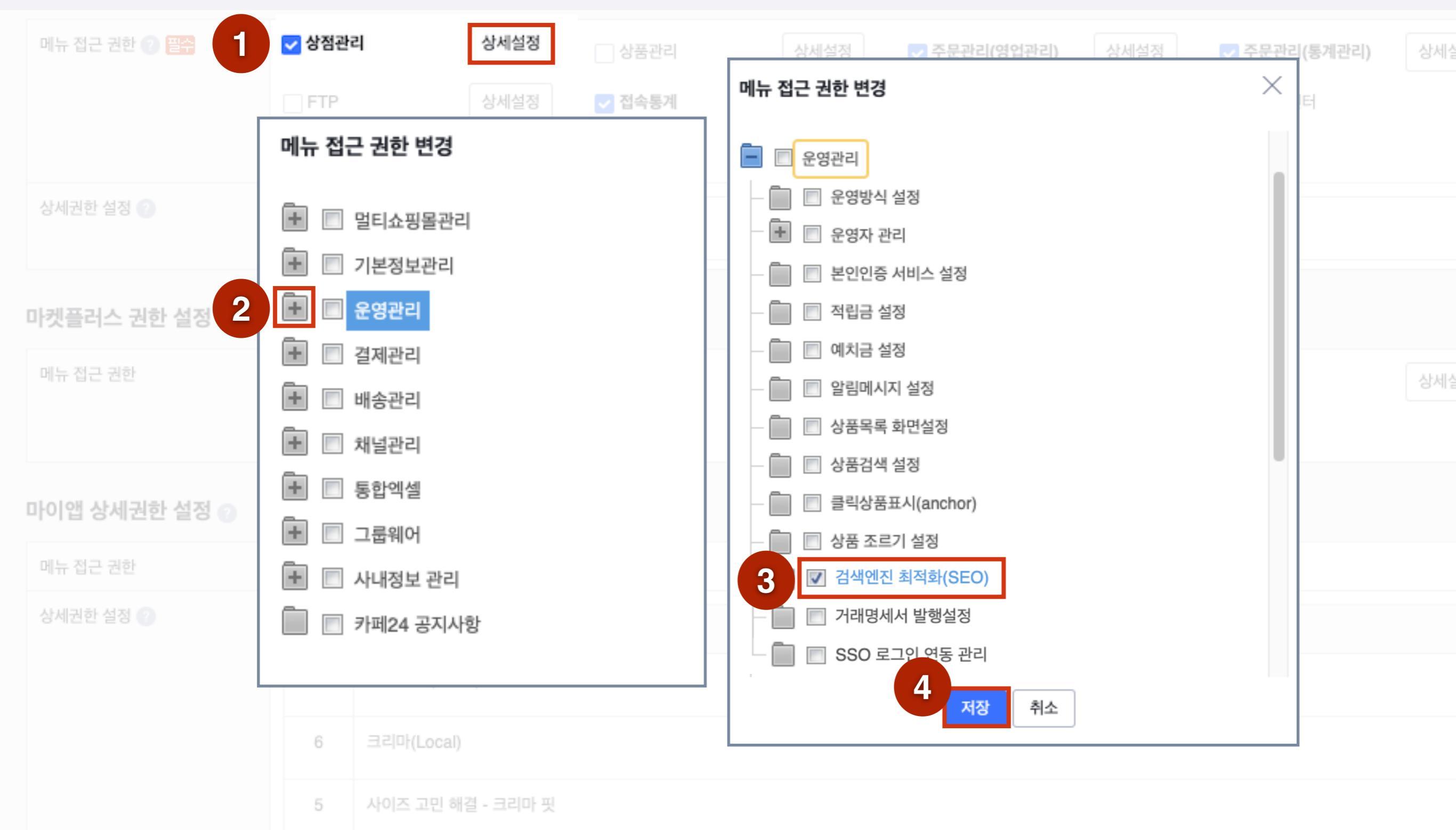

### 2. 부운영자 권한 상세 설정 (프로모드 권한 설정)

2-2 메뉴 접근 권한 : 상품관리 [상세설정] > 상품분류관리, 상품등록 , 상품관리, 상품진열

(분류관리, 상품 등록, 상품 목록, 삭제상품 목록, 갤러리형 메인 상품 진열관리, 메인 상품 진열, 분류별 상품 진열) 🔽 - [저장]

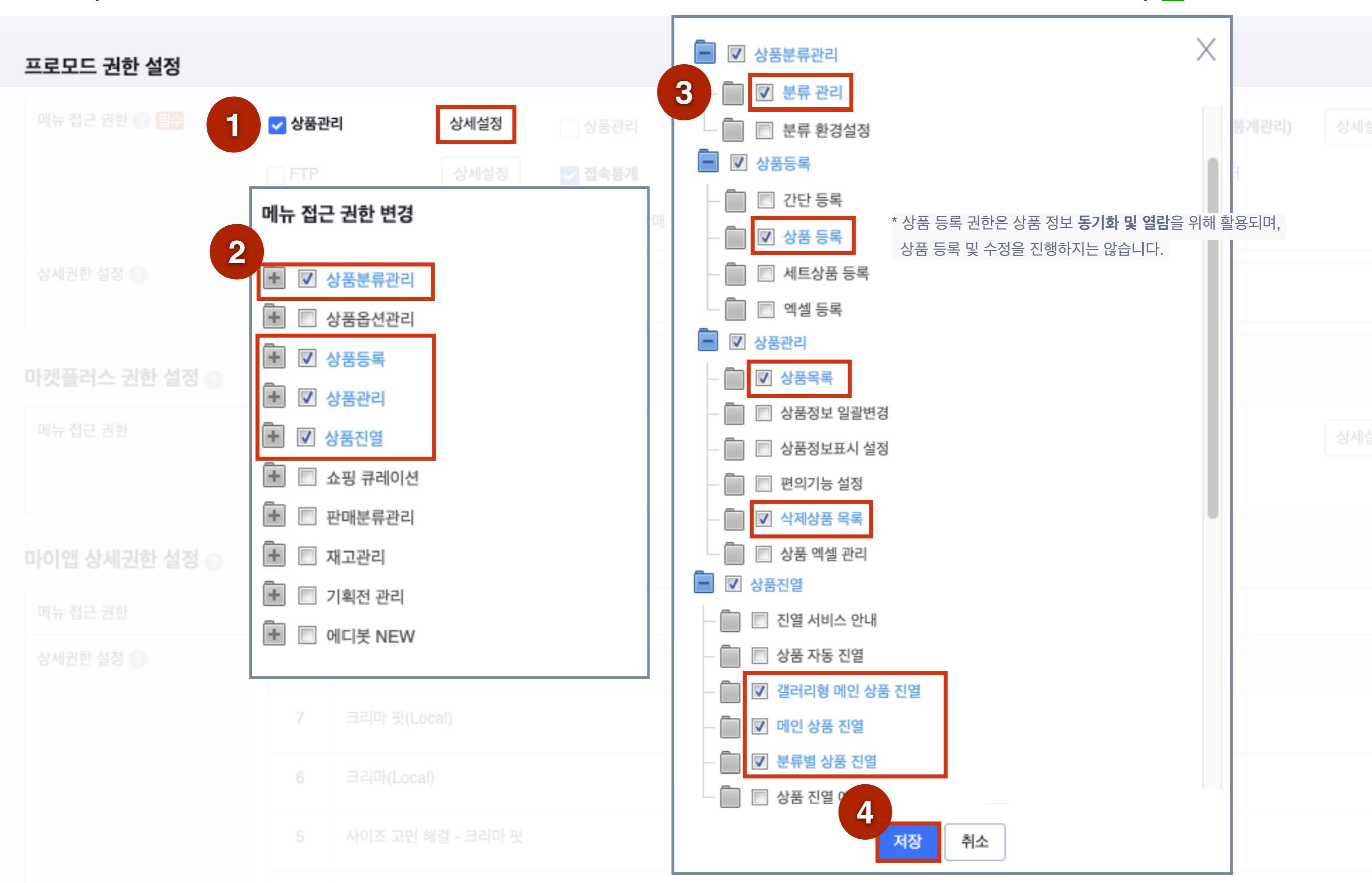

## 2. 부운영자 권한 상세 설정 (프로모드 권한 설정) 2-3 메뉴 접근 권한 : <mark>주문관리(영업관리)</mark> [상세설정] > 전체주문 조회 <mark>√</mark> - [저장]

#### 프로모드 권한 설정

| 메뉴 접근 권한 🕜 필수 | ☑ 주문괸  | 리(영업관리)    | 상세설정      |   | 에는 저그 그는 버거        | ✔ 주문관리(통계관리) | 상세실   |
|---------------|--------|------------|-----------|---|--------------------|--------------|-------|
|               | FTP    |            | 상세설정      |   | 메뉴 접근 원한 변경        | 마케팅센터        |       |
|               | 🔽 프로모  | 션          | 상세설정      |   | ☑ 전체주문 조회          |              |       |
| 상세권한 설정 🕜     | 전체     | 선택         |           |   | 🔲 🔲 입금전 관리         |              |       |
|               |        |            |           |   | 📄 🔲 마켓발주 관리        |              |       |
| 마켓플러스 권한 설정 💿 |        |            |           |   | 📄 📄 상품준비중 관리       |              |       |
| 메뉴 접근 권하      |        | -          |           | _ | 🔲 🔲 배송준비중 관리       |              | ALULA |
|               | 네시오    |            |           |   | 🔲 🔲 배송대기 관리        | 세포           | 생세일   |
|               | 통계     |            | 상세설정      |   | 🔲 🔲 배송중 관리         |              |       |
| 마이앱 상세권한 설정 😰 |        |            |           |   | 🔲 🔲 배송완료 조회        |              |       |
| 메뉴 접근 권한      | ✓ 카페24 | ! 앱스토어     |           |   | ▶ □ 취소/교환/반품/환불 관리 |              |       |
| 상세권한 설정 🕐     |        |            |           |   | 🛨 🔲 자동입금확인 관리      |              |       |
|               |        |            |           |   | 🔹 🔲 현금영수증 관리       |              |       |
|               | 7      | 크리마 핏(Loc  | al)       |   | 3 저장 취소            |              |       |
|               | 6      | 크리마(Local) |           |   |                    |              |       |
|               | 5      | 사이즈 고민 해   | 결 - 크리마 핏 |   |                    |              |       |
|               |        |            |           |   |                    |              |       |

## 2. 부운영자 권한 상세 설정 (프로모드 권한 설정)

2-4 메뉴 접근 권한 : <mark>주문관리(통계관리)</mark> [상세설정] > 상품분석 (장바구니상품 분석, 장바구니 상세내역, 관심상품 분석 ) <mark>▼</mark> - [저장]

#### 프로모드 권한 설정

![](_page_9_Figure_3.jpeg)

## 2. 부운영자 권한 상세 설정 (프로모드 권한 설정) 2-5 메뉴 접근 권한 : 고객관리 [상세설정] > 회원관리 - 회원정보 조회 🔽 - [저장]

![](_page_10_Figure_1.jpeg)

### 프로모드 권한 설정

## 2. 부운영자 권한 상세 설정 (프로모드 권한 설정)

2-6 메뉴 접근 권한 : 게시판관리 [상세설정] > 게시판 (게시물 관리), 크리마 간편리뷰 🚺 - [저장]

#### 프로모드 권한 설정 Х 메뉴 접근 권한 변경 🗸 게시판관리 상세설정 통계관리) 🗸 접속통계 FTP ☑ 게시판 — 📃 게시판 관리 메뉴 접근 권한 변경 3 ✔ 게시물 관리 2 🔲 자주쓰는 답변 관리 + ☑ 게시판 ☑ 크리마 간편리뷰 ☑ 크리마 간편리뷰 🔲 긴급문의 +마켓플러스 권한 설정 💿 + 🔲 긴급문의 🔲 운영일지 +'크리마 간편리뷰' 항목이 없는 경우 넘어가시면 됩니다. 📃 캘린더 ++ 📃 운영일지 + 🔲 캘린더 마이앱 상세권한 설정 💿 ✓ 카페24 앱스토어 4 7 취소 저장 6 사이즈 고민 해결 - 크리마 핏

## 2. 부운영자 권한 상세 설정 (프로모드 권한 설정) 2-7 메뉴 접근 권한 : <mark>프로모션</mark> [상세설정] > 쿠폰관리, 시리얼쿠폰 관리 <mark>▼</mark> - [저장]

![](_page_12_Figure_1.jpeg)

## 2. 부운영자 권한 상세 설정 (프로모드 권한 설정) 2-8 메뉴 접근 권한 : 접속통계 [상세설정] > 카페24 접속통계 ✓ - [저장]

#### 프로모드 권한 설정

| 메뉴 접근 권한 🕜 필수 🚺 | 🔽 접속통계 | <b>상세설정</b> 상품관리 | 상세설정 | ✔ 주문관리(영업관리) | 상세설정 | ✔ 주문관리(통계관리) | 상세실 |
|-----------------|--------|------------------|------|--------------|------|--------------|-----|
|                 | FTP    | 메니 저그 귀속나버거      |      |              | 상세설정 | 마케팅센터        |     |
|                 | ➡ 프로모션 | 메뉴 접근 권한 변경      |      |              |      |              |     |
| 상세권한 설정 🕜       | 전체선택   | 2 🔽 🔽 카페24 접속통계  | ]    |              |      |              |     |
|                 |        | 🔲 🔲 실시간 대시보드Beta |      |              |      |              |     |
| 마켓플러스 권한 설정 👔   |        | 🛨 🔲 에이스카운터       |      |              |      |              |     |
| 메뉴 접근 권한        | 대시보드   | 2                |      |              | 상세설정 | 재고           | 상세실 |
|                 | 통계     | 저장               | 취소   |              |      |              |     |
|                 |        |                  |      |              |      |              |     |

마이앱 상세권한 설정 🕗

| 메뉴 접근 권한  | ✔ 카페24 | 4 앱스토어            |  |
|-----------|--------|-------------------|--|
| 상세권한 설정 🕐 |        |                   |  |
|           | 7      | 크리마 핏(Local)      |  |
|           | 6      | 크리마(Local)        |  |
|           | 5      | 사이즈 고민 해결 - 크리마 핏 |  |
|           |        |                   |  |

# 2. 부운영자 권한 상세 설정 (프로모드 권한 설정) 2-9 상세권한 설정 : 주문관련 - 주문관리에서 주문금액보기 회원관련 - 회원 적립금 지급/ 차감

![](_page_14_Figure_1.jpeg)

## 3. 부운영자 권한 설정 완료 권한이 올바르게 설정되었는지 확인 후 [저장]해주세요.

| 프로모드 권한 설정 1               | 권한 설정이 을     | 올바르게 체크 되었는지 최종                                                                                                    | § 확인해주        | 세요. 99       |      |
|----------------------------|--------------|----------------------------------------------------------------------------------------------------|---------------|--------------|------|
| 메뉴 접근 권한 🕐 <mark>필수</mark> | ✔ 상점관리       | 상세설정 🗸 상품관리                                                                                                    | 상세설정          | ✔ 주문관리(영업관리) | 상세설정 |
|                            | ✔ 주문관리(통계관리) | 상세설정 🔽 고객관리                                                                                                    | 상세설정          | 🗸 게시판관리      | 상세설정 |
|                            | FTP          | <b>상세설정 접속통계</b> (선택)                                                                                                    | 상세설정          | 부가서비스        | 상세설정 |
|                            | 마케팅센터        | ✔ 디자인관리                                                                                                    |               | 🗸 모바일쇼핑몰     | 상세설정 |
|                            | ✔ 프로모션       | 상세설정 쉬운해외판매                                                                                                    |               |              |      |
| 상세권한 설정 🕜                  | □ 전체선택       |                                                                                                    |               |              |      |
|                            | □ 주문 관련      | <ul> <li>주문관리 메뉴 내 엑셀 다운로드</li> <li>주문관리 대시보드의 주문건수 및 금</li> <li><b>주문관리에서 주문금액보기</b> (2)</li> <li>자동입금확인관리 거래내역조회의 \$</li> </ul>                | 액보기<br>통합잔액보기 |              |      |
|                            | □ 회원 관련      | <ul> <li>✓ 회원 적립금 지급/차감 상세설정</li> <li>회원 예치금 지급/차감 상세설정</li> <li>회원 예치금 현금환불 처리</li> <li>회원 메모 등록/수정/삭제 상세설정</li> <li>휴면회원 정보 엑셀 다운로드</li> </ul> | ]             |              |      |

![](_page_15_Picture_2.jpeg)

# 요약

위임해주신 권한을 바탕으로 다음과 같은 정보를 활용합니다. 1) 회원정보 2) 상품정보 3) 장바구니정보 4) 주문정보 5) 리뷰정보 5) 쿠폰정보 6) 접속통계(선택)

- 상품등록 권한 필요 이유: 상품 등록 권한은 상품 정보 동기화 및 열람을 위해 활용됩니다.

- 상점관리 권한 필요 이유: '검색엔진 최적화(SEO)' 메뉴에서 크리마 필수 HTML 태그 삽입 작업을 진행합니다.

- 접속통계 권한 필요 이유: 쇼핑몰에 최적화 된 타겟 캠페인 셋팅을 도와드리기 위한 참고자료로 활용됩니다.

위 정보를 바탕으로 크리마 스크립트 삽입 및 데이터 추출을 통해 고객들이 **포토리뷰를 간편하게 많이 작성**할 수 있고, **효율적으로 마케팅 서비스 운영 및 관리**를 하실 수 있도록 최선을 다하겠습니다.

감사합니다.